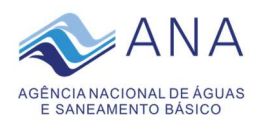

#### Anexo I

# COMUNICADO № 39, DE 30 DE AGOSTO DE 2021.

## **Como Assinar Documento Externo**

Com o intuito de otimizar a assinatura de documentos conjuntos firmados entre a Agência Nacional de Águas – ANA e seus parceiros foi desenvolvida uma ferramenta que permite o envio de pendência de assinatura de Arquivo para signatário externo. Através de mensagem encaminhada por *e-mail* o signatário terá acesso à ferramenta de assinatura disponível em um portal na Internet.

A assinatura digital do documento dispensa a apresentação posterior dos documentos em papel à ANA.

Para que o signatário externo possa assinar documentos conjuntos com a ANA se faz necessário que este:

- a) possua certificado digital de acordo com o Padrão de assinatura digital da infraestrutura de chaves públicas brasileira ICP-Brasil;
- b) prepare seu computador com a instalação de programas a serem indicados pela autoridade certificadora que emitiu o seu certificado digital;
- c) Forneça os seus dados pessoais (nome, endereço, CPF, *e-mail* e telefone para cadastro na Mala Direta do sistema Próton, em caso de solicitação pela ANA); e
- d) *informe o seu e-mail* para recebimento da mensagem de pendência de assinatura de arquivo por correio eletrônico, em caso de solicitação pela ANA.

São de responsabilidades exclusivas do destinatário do *e-mail* cadastrado na mala direta do sistema Próton para recebimento de pendência de assinatura de arquivo:

I - as condições das linhas de comunicação, o acesso ao seu provedor da internet e a configuração do computador utilizado para receber transmissões eletrônicas;

II - o acompanhamento regular de seu correio eletrônico para verificação do recebimento de mensagens, correspondências, documentos ou processos transmitidos eletronicamente; e

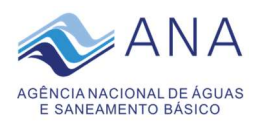

III - a manutenção técnica em sua caixa postal de correio eletrônico de forma a garantir que o limite de tamanho definido não seja ultrapassado e que o serviço se mantenha sempre disponível.

Considera-se realizado o envio da pendência de assinatura de arquivo no dia e hora do respectivo registro eletrônico constante no sistema, conforme horário oficial de Brasília.

A não obtenção de acesso ao correio eletrônico pelo destinatário, bem como eventual defeito de transmissão ou recepção de dados, não imputáveis à falha do serviço de envio de pendência de assinatura de arquivo, não servirão de escusa para o descumprimento dos prazos legais.

O portal de assinatura de documentos também está disponível na página eletrônica da ANA no endereço <u>www.ana.gov.br</u> clicando no *link* <u>Protocolo Eletrônico</u> ou acessando diretamente o endereço <u>https://assinaturaexterna.ana.gov.br/</u>.

Abaixo, segue o passo a passo para assinar documento enviado pela ANA.

### Parte I – Correio Eletrônico

Para assinar documento encaminhado pela ANA o destinatário deverá proceder da seguinte forma:

 acessar o seu correio eletrônico e verificar a existência de mensagem similar à abaixo:

AGÊNCIA NACIONAL DE ÁGUAS Pendência de assinatura criada para você em data 22/06/2018 pelo usuário RAIMUNDA RAQUEL ARAÚJO DE OLIVEIRA referente ao documento 00000.039435/2018 cujo assunto é TESTE ASSINATURA EXTERNA . Para realizar a assinatura clique aoui

Obs.: Caso não tenha localizado o *e-mail,* é possível acessar diretamente o sistema de assinatura eletrônica por meio do *link* <u>https://assinaturaexterna.ana.gov.br/</u>.

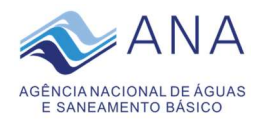

2) clicar no *link* aqui:

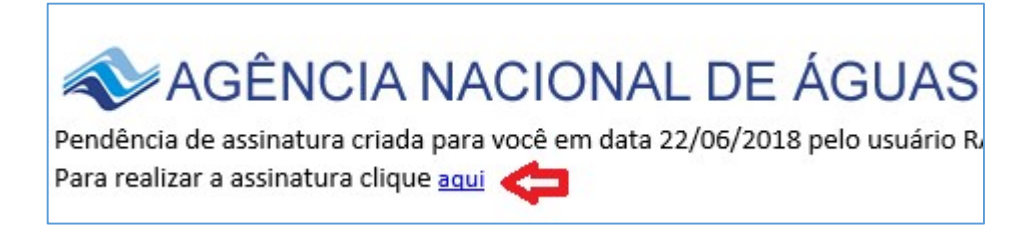

3) clicar em "OK" para confirmar o Certificado Digital:

| Seguranç                                                         | Segurança do Windows                                   |                |    |  |  |  |
|------------------------------------------------------------------|--------------------------------------------------------|----------------|----|--|--|--|
| Confi                                                            | Confirmar Certificado                                  |                |    |  |  |  |
| O site assinaturaexterna.ana.gov.br precisa de suas credenciais: |                                                        |                |    |  |  |  |
|                                                                  | ANDREIA                                                |                |    |  |  |  |
|                                                                  |                                                        |                |    |  |  |  |
|                                                                  | Emissor:                                               |                |    |  |  |  |
|                                                                  | Válido de: 13/09/2017                                  | ' a 12/09/2020 |    |  |  |  |
|                                                                  | Clique aqui para exibir as propriedades do certificado |                |    |  |  |  |
|                                                                  | ОК                                                     | Cancelar       | I. |  |  |  |

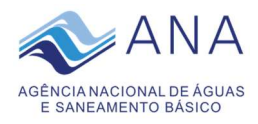

4) digitar a senha do Certificado Digital:

| SafeNet. SafeNe             | Authentication Client |
|-----------------------------|-----------------------|
| Introduza a Senha do token. |                       |
| Nome do Token:              | ANDREIA DE CASTRO     |
| Senha do token:             | 1                     |
|                             | ldioma atual: PT      |

5) clicar em Entrar:

| AGÊNCIA NACIONAL DE ÁGUAS                                                                                             |  |  |  |  |
|----------------------------------------------------------------------------------------------------|--|--|--|--|
| ACESSO COM CERTIFICADO DIGITAL<br>Clique em ENTRAR para acessar os documentos para assinatura com certificado digital |  |  |  |  |
| ENTRAR                                                                                                    |  |  |  |  |
|                                                                                                    |  |  |  |  |
| © 2018                                                                                                    |  |  |  |  |

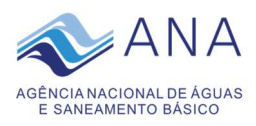

# 6) clicar na caixa para selecionar o documento a ser assinado e no botão assinar:

|         | 1                                              | AGÊNCI                   | A NACIONAL DE ÁGUAS                                             |                                            |                               |                   |         |  |  |
|---------|------------------------------------------------|--------------------------|-----------------------------------------------------------------|--------------------------------------------|-------------------------------|-------------------|---------|--|--|
| II<br>I |                                                |                          |                                                                 | PESQUISAR SITUAÇÃO DA ASSINATURA: PENDENTE |                               |                   |         |  |  |
|         | PENDÊNCIA(S)                                   |                          |                                                                 |                                            |                               |                   |         |  |  |
|         |                                                | DOCUMENTO                | ARQUIVO                                                         | SITUAÇÃO DA ASSINATURA                     | USUÁRIO QUE GEROU A PENDÊNCIA | DATA DA PENDÊNCIA | RECUSAR |  |  |
| ⇒       | ✓                                              | 00000.020296/2018-<br>12 | 00000.020296.2018_COMUNICACAO_INTERNA_77.2018.CEDOC.SAF.pdf.pdf | PENDENTE                                   | JONATHAN DE ARAUJO GONÇALVES  | 09/05/2018 17:30  |         |  |  |
|         | ASSUNTO DO DOCUMENTO: TESTE ASSINATURA EXTERNA |                          |                                                                 |                                            |                               |                   |         |  |  |
|         |                                                |                          |                                                                 |                                            |                               |                   |         |  |  |
|         | ASSINAR RECUSAR                                |                          |                                                                 |                                            |                               |                   |         |  |  |
| l       |                                                |                          |                                                                 |                                            |                               |                   |         |  |  |
|         |                                                |                          |                                                                 |                                            |                               |                   |         |  |  |
| 0       | 201                                            | 8                        |                                                                 |                                            |                               |                   |         |  |  |

7) clicar novamente na caixa para selecionar o documento a ser assinado e no botão assinar e enviar:

| <b>AGÊNCI</b> | NAC    | IONAL DE ÁGUAS                              |                                                  |                                              |  |
|---------------|--------|---------------------------------------------|--------------------------------------------------|----------------------------------------------|--|
| PENDÊNCIA(S)  |        |                                             |                                                  |                                              |  |
|               | Status | Número do Documento<br>00000.020256/2018-12 | Argůvo<br>00000.020296.2018_COMUNICACAO_INTERN., | Assunto<br>Assunto: TESTE ASSINATURA EXTERNA |  |
|               |        |                                             | VOLTAR                                           | 4                                            |  |

8) digitar a senha do Certificado Digital e clicar no botão ok:

| Logon do Token              | + Authoritization Client |          |
|-----------------------------|--------------------------|----------|
| SafeNet SafeNe              | t Authentication Client  |          |
| Introduza a Senha do token. |                          |          |
| Nome do Token:              | ANDREIA DE CASTRO        |          |
| Senha do token:             | 1                        |          |
|                             | ldioma atual: PT         |          |
|                             | OK                       | Cancelar |

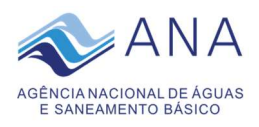

9) após a assinatura o sistema exibirá a seguinte mensagem de encerramento da atividade:

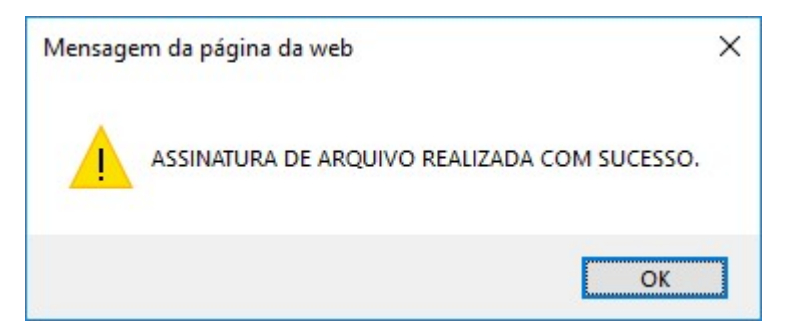

10) caso desejar, o usuário poderá confirmar a assinatura do documento selecionando a situação "assinada" abaixo:

|              | AGÊNCIA NACIONAL DE ÁGUAS                      |                          |                                                                 |                                                  |                               |                   |         |  |
|--------------|------------------------------------------------|--------------------------|-----------------------------------------------------------------|--------------------------------------------------|-------------------------------|-------------------|---------|--|
|              | INFORME O NÚMERO DO DOCUMENTO:                 |                          |                                                                 | PESQUISAR 🖒 SITUAÇÃO DA ASSINATURA: ASSINADA 🔽 🧲 |                               |                   |         |  |
| PENDÊNCIA(S) |                                                |                          |                                                                 |                                                  |                               |                   |         |  |
|              |                                                | DOCUMENTO                | ARQUIVO                                                         | SITUAÇÃO DA ASSINATURA                           | USUÁRIO QUE GEROU A PENDÊNCIA | DATA DA PENDÊNCIA | RECUSAR |  |
| 1            | ₽                                              | 00000.020296/2018-<br>12 | 00000.020296.2018_COMUNICACAO_INTERNA_77.2018.CEDOC.SAF.pdf.pdf |                                                  | JONATHAN DE ARAUJO GONÇALVES  | 09/05/2018 17:30  |         |  |
|              | ASSUNTO DO DOCUMENTO: TESTE ASSINATURA EXTERNA |                          |                                                                 |                                                  |                               |                   |         |  |

Obs.: Caso o destinatário necessite, poderá selecionar a caixa "Recusar" e devolver o documento para a ANA com a devida justificativa.

Para seguir o passo a passo para a recusa de assinatura digital de documento encaminhado pela ANA clique <u>aqui</u>.

O signatário externo poderá acessar o sistema de assinatura externa, a qualquer momento, por meio da página eletrônica da ANA no endereço <u>www.ana.gov.br</u>, clicando no *link* <u>Protocolo Eletrônico</u>, ou pelo *link* <u>www.ana.gov.br</u> clicando no *link* <u>Protocolo Eletrônico</u> ou acessando diretamente o endereço <u>https://assinaturaexterna.ana.gov.br/</u>.

Para maiores esclarecimentos ou assistência técnica, favor entrar em contato com:

CEDOC: cedoc@ana.gov.br

Telefone: (61) 2109-5164